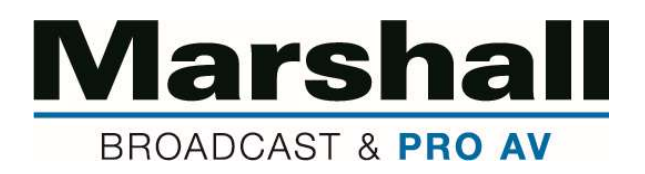

## Firmware Update Instructions (CV503, CV506, CV344, CV346, CV380)

Listed below are detailed instructions on how to upload new camera firmware to Marshall **CV503**, **CV506**, **CV344**, **CV346**, **CV380** camera models.

- 1. Download and install "Camera\_Firmware\_Update\_Tool" program to laptop or computer from Marshall website landing page *only*, corresponding with camera model you are updating.
- 2. Download and save Latest Firmware (.bin) file to your desktop pertaining to camera model you are updating make sure you save it in a location that you can access later in Update Tool "Browse" firmware search.

**\*\***Make sure firmware FILE matches camera MODEL updating.

- 3. Plug camera into power source, so Camera is ON and red-light indicator is illuminated.
- 4. Source a micro-USB cable (standard USB A-type to micro-USB B).
- 5. Plug in micro-USB side to the Service Port on rear panel of the Camera.
- 6. Plug in standard USB side to computer or PC used to update firmware.
- 7. Open the Update Tool and select COM port used and push **OPEN**.
- 8. Push Browse button to find firmware ".bin" file downloaded to your desktop and select the firmware file.
- **\*\***Make sure firmware FILE matches camera MODEL updating.
- 9. Start firmware update by pushing **Start** and firmware will start updating.
- *10.* When update is completed it will show 100% complete in progress and **UPDATE FINISHED** below progress line.
- 11. Remove USB micro cable from Service Port on rear camera
- 12. Please note on the first reboot after firmware update, there might be no images on screen for about 1 minute while it's booting new firmware.
- 13. Leave the camera on for 1 minute in normal operation.
- 14. If the firmware update is successful, an image will display onscreen.
- 15. Adjust camera back to preferred resolution from default (1080p30fps).
- Check the firmware version from OSD menu under SETUP > S/W Ver, to make sure firmware version is the latest version attempted to upload.
- 17. If you have any questions, please feel free to contact Marshall Camera support at 800-800-6608.

| 0 | 3G-SDI | 1/0<br>0000 | 0 |
|---|--------|-------------|---|
|   | HDMI   | IRIS        | 3 |

| OPEN   | COM3          | ~ 11520   | 0 |
|--------|---------------|-----------|---|
|        | Click OPEN to | Open Port |   |
| Browse | 1             |           |   |
|        |               |           |   |
|        |               |           |   |
|        |               |           |   |
|        |               |           |   |

|        | Como         | ×           | 115200 |   |
|--------|--------------|-------------|--------|---|
|        | Port is Open |             |        |   |
| Browse | CV344_200    | )210[1].bir | n      |   |
| Start  | 1            |             |        |   |
|        |              |             |        | _ |
|        |              |             |        |   |
|        |              |             |        |   |

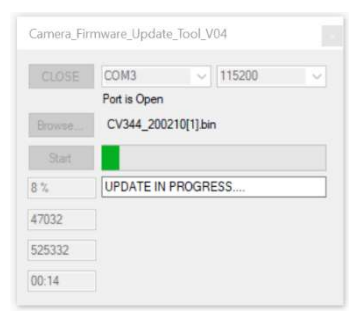

| OPEN   | COM3 ~ 115200 ~     |
|--------|---------------------|
|        | Port is now Closed  |
|        | CV344_200210[1].bin |
| Start  |                     |
| 100 %  | UPDATE FINISHED     |
| 526264 |                     |
| 525222 |                     |